## Überweisungen stornieren

Um eine Überweisung zu stornieren kann im Bereich ZAHLUNGSVERKEHR - KONTOAUSZÜGE - Register: "Kontoauszüge" der gewünschte Datensatz markiert und per Drag & Drop in den Bereich Zahlungsverkehr kopiert werden. Es öffnet sich direkt das Fenster "Zahlungsverkehr-Datensatz neu erfassen" für die Rücküberweisung (bei Zahlungseingängen) bzw. Rücklastschrift (bei Zahlungsausgängen).

| Zahlungsverkehr <                                                                                                    | Kontoauszü                              | ge × Za    | hlungsverkehreingang Archiv                                                             | Zahlungsverkehreingang                                                                           |            | .*                                                 |
|----------------------------------------------------------------------------------------------------|-----------------------------------------|------------|-----------------------------------------------------------------------------------------|--------------------------------------------------------------------------------------------------|------------|----------------------------------------------------|
| Schaubild<br>Abläufe und Strukturen                                                                                  | (Alle) Vontoauszüge nach Autoria (Alle) |            |                                                                                         |                                                                                                  |            |                                                    |
| Öberblick   Überblick   Funktionen zum   Zahlungsverkehr im   Offene Posten   Nicht bezahlte   Rechnungen von Kunden | Buchung 🔺                               | Valuta     | Hausbank                                                                                | Empfänger / Auftraggeber<br>Vorgang<br>Verwendungszweck                                          | Betrag     | Verarbeitung A<br>getroffene Regeln                |
|                                                                                                    | 09.12.2014                              | 09.12.2014 | 1.: Buhl 2 Testbank (KtoNr.:<br>1012345678, aus IBAN) (KtoNr.:<br>70000997, a<br>Per Di | Musterkunde Bei Installatio                                                                      | 523,60     |                                                    |
| Zahlungsverkehr<br>Überweisungen un Kontor<br>Lastschriften ausführen                                                | 09.12.20<br>auszüge                     | 09 12 2014 | 1. Publ <sup>2</sup><br>1012345678, aus<br>20000997, a                                  | Lastschrift / UEberweisung - SEPA RE11400009                                                     | 511,70     | (<br>eine der aktiven<br>Regeln hat<br>getroffen.  |
| Auszuge aktualisieren,<br>einsehen und zuordnen                                                                      | 09.12.2014                              | 09.12.2014 | 1.: Buhl 2 Testbank (KtoNr.:<br>1012345678, aus IBAN) (KtoNr.:<br>70000997, a           | 4CARE GMBH<br>Lastschrift<br>Gutschrift aus Einzug                                               | 123,00     | €<br>Keine der aktiven<br>Regeln hat<br>getroffen. |
| Meine Firma                                                                                                    | 09.12.2014                              | 09.12.2014 | 1.: Buhl 2 Testbank (KtoNr.:<br>1012345678, aus IBAN) (KtoNr.:<br>70000997, a           | Musterkunde Bei Installatio<br>Lastschrift<br>Lastschrift / UEberweisung - SEPA RE11400010       | 523,60     | €<br>Keine der aktiven<br>Regeln hat<br>getroffen. |
| Einkauf                                                                                                    | 09.12.2014                              | 09.12.2014 | 1.: Buhl 2 Testbank (KtoNr.:<br>1012345678, aus IBAN) (KtoNr.:<br>70000997, a           | microtech GmbH<br>SEPA Lastschrift<br>Zahlung fuer Rechnung Nr. 12345, Kundennummer:<br>12345678 | -1.000,00  | €<br>Keine der aktiven<br>Regeln hat<br>getroffen. |
| Sersonal                                                                                                    | 09.12.2014                              | 09.12.2014 | 1.: Buhl 2 Testbank (KtoNr.:<br>1012345678, aus IBAN) (KtoNr.:<br>70000997, a           | Saldo Abfrage<br>Endsaldo zum 09.12.2014                                                         | 849.153,42 | Ē                                                  |

Werden mehr als drei Datensätze ausgewählt (markiert), erhalten Sie folgende Abfrage:

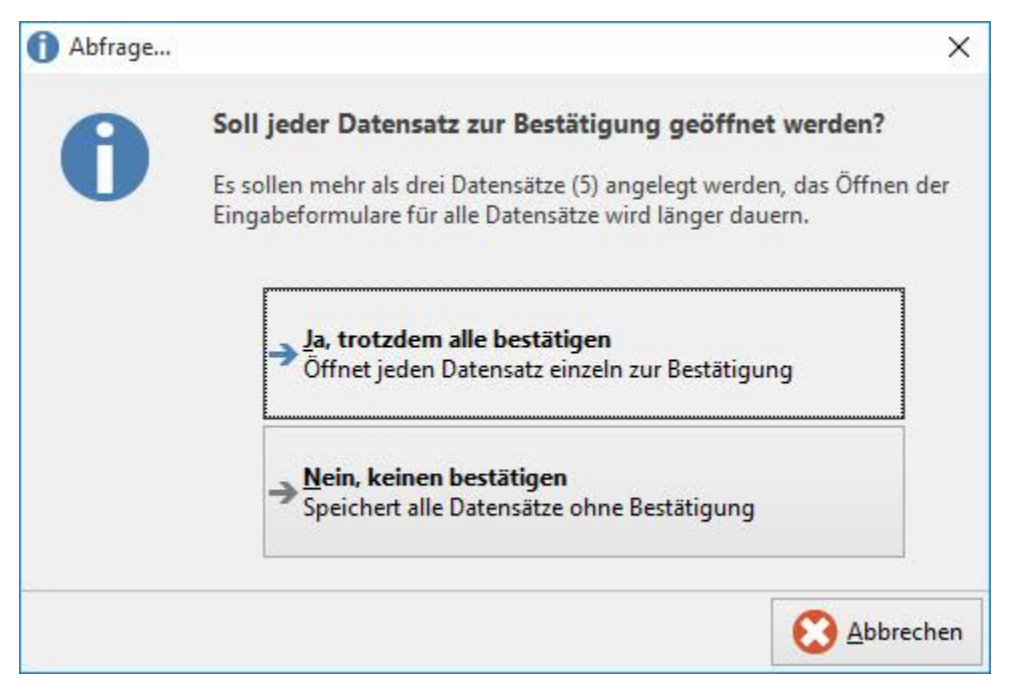

Ja, trotzdem alle bestätigen: Es wird jeder Datensatz einzeln geöffnet und muss bestätigt werden.

Nein, keinen bestätigen: Es werden alle ausgewählten Datensätze gespeichert. Eine Bestätigung ist nicht erforderlich.

Sind in den ausgewählten Datensätzen auch Zahlungsabgänge enthalten, erscheint eine weitere Abfrage:

"Sollen Zahlungsabgänge beachtet werden"

Ja, Zahlungsabgänge als Lastschrift übernehmen: der Datensatz wird als Lastschrifteinzug in den Zahlungsverkehr kopiert

Nein, Zahlungsabgänge überspringen: es werden nur Zahlungseingänge berücksichtigt